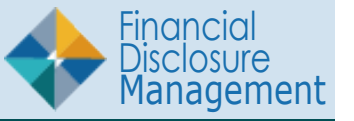

In FDM, DAEOs, 450 Certifiers and their ECs can manage and permanently delete OGE 450 reports that are expired. Per the record retention rules in the Code of Federal Regulations, reports with the following statuses in FDM expire after six years:

| Report with a Status of | Expire six years from                     |  |  |
|-------------------------|-------------------------------------------|--|--|
| Not Started             | the date the report is assigned to filer. |  |  |
| Draft                   | the date the filer starts the report.     |  |  |
| Under review            | the date the filer submits the draft.     |  |  |
| Complete                | the date the filer submitted the report.  |  |  |

**Note**: Go to 5 CFR2634.603 (g) Custody of and access to public reports and 5 CFR 2634.604(a) and (b) Custody of and denial of public access to confidential reports for the Code of Federal Regulations directives regarding deleting reports.

# **IMPORTANT INFORMATION:** Once a report is Purged (deleted) from FDM, it cannot be recovered. Review the Expired Reports list first to determine if any report should be retained.

- A report displays on the Expired Reports page if it is:
- An OGE 450 report and does not include a Qualified Trust Agreement, and six (6) years have passed since the report was filed.

### PURGE REPORT

To remove expired reports:

- 1. Select My Expired Reports | Purge Reports.
- **2.** The Expiration Date defaults to the current date.

**Note**: You can change the Expiration date, up to 60 days after the current date to view a list of reports that will be expiring.

- **3.** Click **Search**. A list of expired reports within the org units you manage in FDM displays.
- Click Purge Expired Report(s). All reports that did not have a Yes in the Retained column are removed from FDM.
   Note: Once a report is purged, it can no longer be accessed in FDM.

## VIEW EXPIRED

DAEOs and 450 Certifiers can view expired OGE 450 reports for other ethics officials in your FDM org structure.

To view expired reports for other ethics officials:

- 1. Select **My Expired Reports | View Expired**. The Expiration Date defaults to the current date.
- 2. Click the **Search** button. A list of the expired reports for other ethics officials appears in the orgs display.

|                                                                                                    | 1927 A \ - IB 700 & 1000mm                                        | <u></u>                  |        |             |          |  |  |  |  |
|----------------------------------------------------------------------------------------------------|-------------------------------------------------------------------|--------------------------|--------|-------------|----------|--|--|--|--|
| y Reports Ass It Filers My Revie vs My F                                                                                                    | Expired Reports Management                                        | nt Reports Notifications |        |             |          |  |  |  |  |
| rge Reports V ew Expired                                                                                                    |                                                                   |                          |        |             |          |  |  |  |  |
| My Expired Reports - View Mode                                                                                                    |                                                                   |                          |        |             |          |  |  |  |  |
| 450 Certifier Change -                                                                                                    |                                                                   |                          |        |             | 2        |  |  |  |  |
| Description: View a list of expired reports for ethics officials in our FDM organization. To purge expired reports, click the My Expired Reports tab.<br>Important: You must be a FDM Certifier or an FDM EC to a Certifier in order to purge expired reports. |                                                                   |                          |        |             |          |  |  |  |  |
| To Preview Expiring Reports:                                                                                                    | To Preview Expiring Reports:                                      |                          |        |             |          |  |  |  |  |
| + Change "Expiration Date" to display rep                                                                                                    | ports expired/expiring as of a future date (up to 60 days from to | day's date).             |        |             |          |  |  |  |  |
| Search                                                                                                    |                                                                   |                          |        |             |          |  |  |  |  |
| Form Type: 066 450 Expiration Date: (06/24/3023 (HMUDO; YY) Search Reg                                                                                                    |                                                                   |                          |        |             |          |  |  |  |  |
| 1 to 100 of 121                                                                                                    |                                                                   | Items per page: 1        | 00 ~   |             | 1 2 Next |  |  |  |  |
| Expired Reports as of: 00/24/2023 Total Number of Reports Not Retaine                                                                                                    |                                                                   |                          |        |             |          |  |  |  |  |
| * Filer                                                                                                    | Report                                                            | \$                       | Status | Expire Date | Retained |  |  |  |  |
| Ethics Official: Alkaline, Kevin M                                                                                                    |                                                                   |                          |        |             |          |  |  |  |  |
| Doddles, Sadie Q                                                                                                    | 2015 Annual OGE 450                                               | Not Started              |        | 12/31/2020  | No       |  |  |  |  |
| Doddles, Sadie O                                                                                                    | 2016 Annual OGE 450                                               | Not Started              |        | 12/31/2021  | No       |  |  |  |  |
| Doddles, Sadle Q                                                                                                    | 2017 Annual OGE 450                                               | Not Started              |        | 12/30/2022  | No       |  |  |  |  |
| Peoples, Joseph D                                                                                                    | 2015 Annual OGE 450                                               | Not Started              |        | 12/31/2020  | No       |  |  |  |  |
| Peoples, Joseph D                                                                                                    | 2016 Annual OGE 450                                               | Not Started              |        | 12/31/2021  | No       |  |  |  |  |
| Ethics Official: HANSEN, LORREN E                                                                                                    | Ethics Official: HANSEN.LORGEN E                                  |                          |        |             |          |  |  |  |  |
| Albright, Michael Z                                                                                                    | 2012 New Entrant OGE 450                                          | Not Started              |        | 11/15/2018  | No       |  |  |  |  |
| Albright, Michael Z                                                                                                    | 2014 Annual OGE 450                                               | Not Started              |        | 01/02/2020  | No       |  |  |  |  |
| Albright, Michael Z                                                                                                    | 2015 Annual OGE 450                                               | Not Started              |        | 12/31/2020  | No       |  |  |  |  |
| Berens, Scotty A                                                                                                    | 2015 Annual OGE 450                                               | Draft                    |        | 03/24/2021  | No       |  |  |  |  |
| Berens, Scotty A                                                                                                    | 2016 Annual OGE 450                                               | Draft                    |        | 02/03/2022  | No       |  |  |  |  |

#### My Expired Reports - Purge

| My Report Assist Filers My Revie v My Expire                                                   | ed Reports dmin Center Ethics Training Management Reports                                                                                                    | Notifications         |               |                                  |  |  |  |  |  |
|------------------------------------------------------------------------------------------------|----------------------------------------------------------------------------------------------------|-----------------------|---------------|----------------------------------|--|--|--|--|--|
| My Expired Reports - View Mode                                                                 |                                                                                                    |                       |               |                                  |  |  |  |  |  |
| R 450 Certifier Change •                                                                       |                                                                                                    |                       |               | ?                                |  |  |  |  |  |
| Description: View a list of expired reports for e<br>Important: You must be a FDM Certifier or | Description: View a list of expired reports for ethics officials in our FDM organization. To purge expired reports, click the My Expired Reports tab.  Important: You must be a FDM Certifier or an FDM EC to a Certifier in order to purge expired reports. |                       |               |                                  |  |  |  |  |  |
| To Preview Expiring Reports:                                                                   |                                                                                                    |                       |               |                                  |  |  |  |  |  |
| + Change "Expiration Date" to display reports                                                  | + Change "Expiration Date" to display reports expired/expiration as of a future date (up to 60 days from today's date).                                                                                                    |                       |               |                                  |  |  |  |  |  |
| Search                                                                                         |                                                                                                    |                       |               |                                  |  |  |  |  |  |
| Form Type: OGE 450 Expiration                                                                  | Date: 08/24/2023 (MM/DD/YYY) Search Rese                                                                                                    |                       |               |                                  |  |  |  |  |  |
| 1 to 100 of 121                                                                                |                                                                                                    | Items per page: 100 v |               | 1 2 Next                         |  |  |  |  |  |
| Expired Reports as of: 08/24/2023                                                              | A Durat                                                                                                    | A Contra              | Total Numb    | ber of Reports Not Retained: 121 |  |  |  |  |  |
| Ethics Officials Alkaline Kavie M                                                              | * Report                                                                                                    | * Status              | * Expire Date | Retained                         |  |  |  |  |  |
| Doddlas Sadie 0                                                                                | 2015 Annual OGE 450                                                                                                    | Not Started           | 12/31/2020    | No                               |  |  |  |  |  |
| Doddles Sadie 0                                                                                | 2016 Annual OGE 450                                                                                                    | Not Started           | 12/31/2021    | No                               |  |  |  |  |  |
| Doddles, Sade O                                                                                | 2017 Annual OSE 450                                                                                                    | Not Started           | 12/30/2022    | No                               |  |  |  |  |  |
| Peoples, Joseph D                                                                              | 2015 Annual OGE 450                                                                                                    | Not Started           | 12/31/2020    | No                               |  |  |  |  |  |
| Peoples, Joseph D                                                                              | 2016 Annual OGE 450                                                                                                    | Not Started           | 12/31/2021    | No                               |  |  |  |  |  |
| Ethics Official: HANSEN, LOBERT E                                                              |                                                                                                    |                       |               |                                  |  |  |  |  |  |
| Albright, Michael Z                                                                            | 2012 New Entrant OGE 450                                                                                                    | Not Started           | 11/15/2018    | No                               |  |  |  |  |  |
| Albright, Michael Z                                                                            | 2014 Annual OGE 450                                                                                                    | Not Started           | 01/02/2020    | No                               |  |  |  |  |  |
| Albright, Michael Z                                                                            | 2015 Annual OGE 450                                                                                                    | Not Started           | 12/31/2020    | No                               |  |  |  |  |  |
| Berens, Scotty A                                                                               | 2015 Annual OGE 450                                                                                                    | Draft                 | 03/24/2021    | No                               |  |  |  |  |  |
| Berens, Scotty A                                                                               | 2016 Annual OGE 450                                                                                                    | Draft                 | 02/03/2022    | No                               |  |  |  |  |  |

My Expired Reports - View Mode

#### **RETAIN REPORTS**

A DAEO, 450 Certifier, and their ECs can select to retain a report due to an investigation or a Qualified Trust Attachment on the Review Status page of a report. If a report has a Yes in the Retained column, it will not be included in the purge process.

To retain any reports you do not want to delete:

- 1. Review and print the Expired Reports list.
- 2. Select **My Reviews** |**Review Reports** and search for the selected reports.
- 3. Click **View** beside the report and click the **Review Status** button.
- **4.** Click **Retain** in the Report Progress box. The report will be retained in FDM.

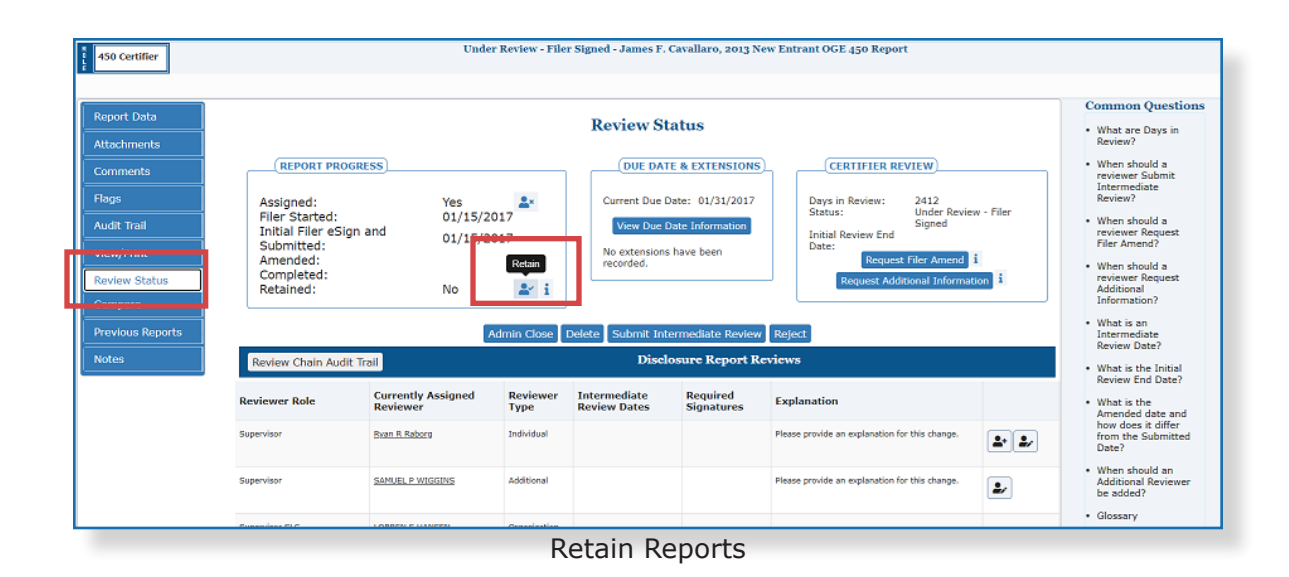